## (1) 定点報告トップ画面について

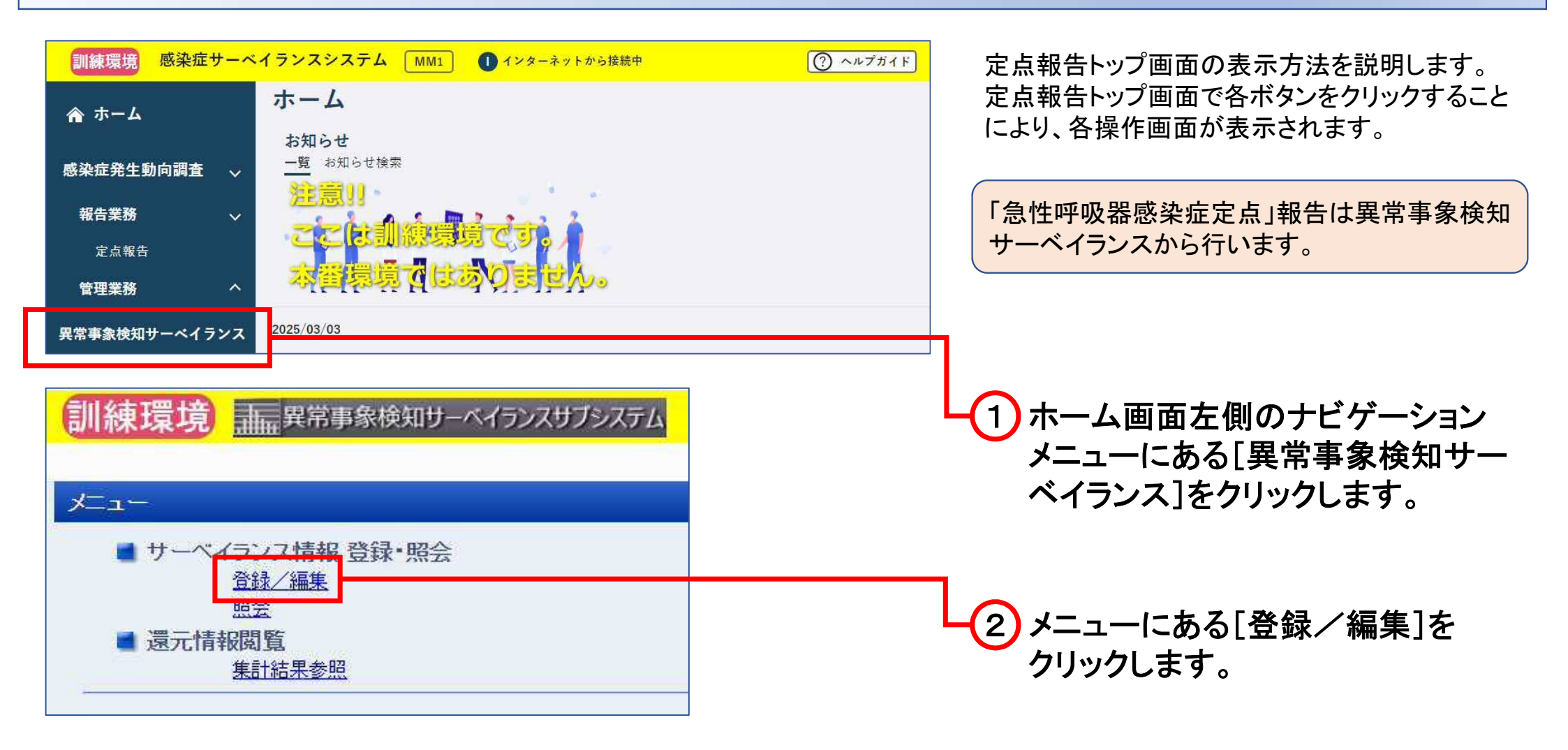

## (2) 定点の発生届を登録する(週報)

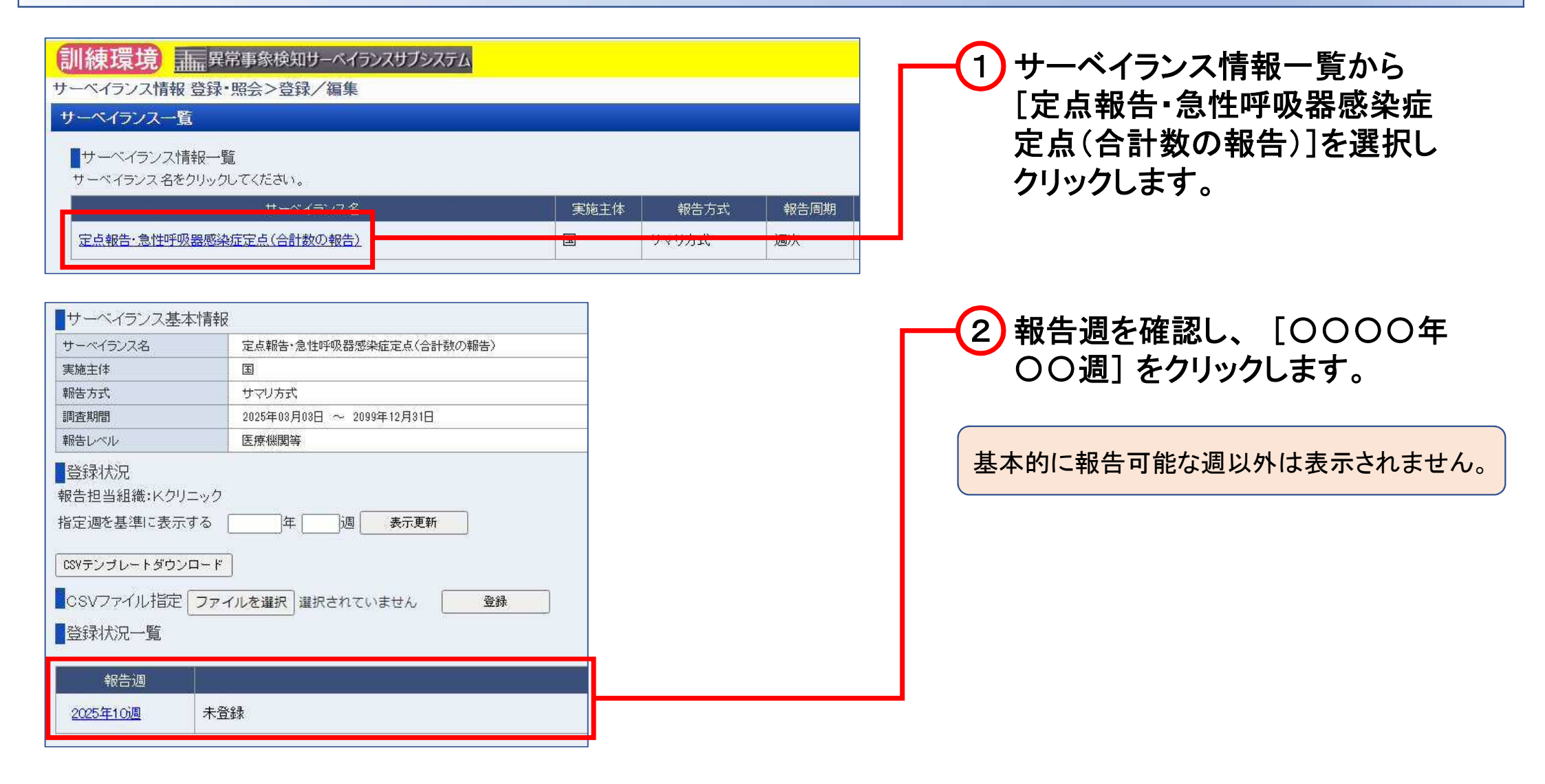

## (2) 定点の発生届を登録する(週報)

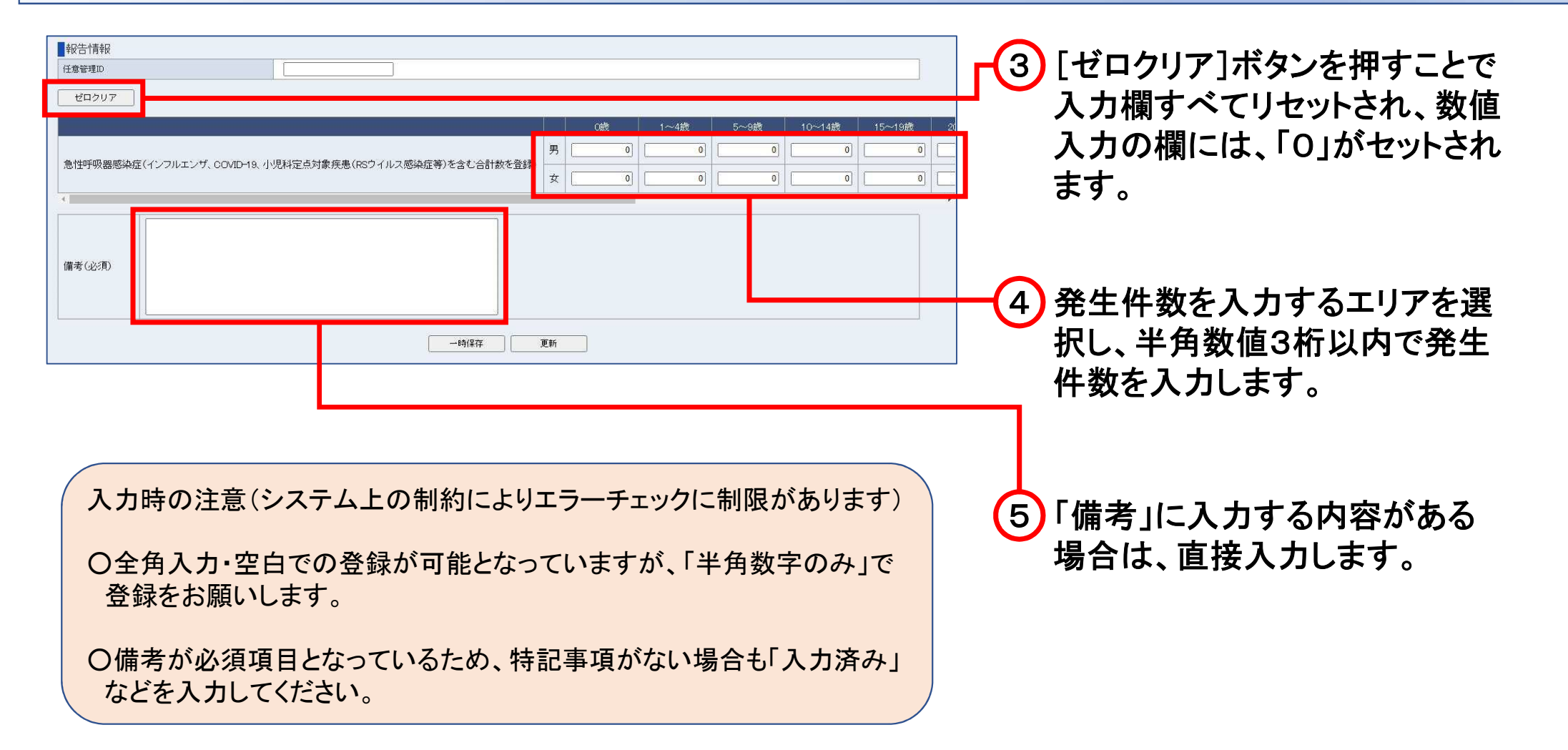

## (2) 定点の発生届を登録する(週報)

| <ul> <li>報告情報</li> <li>任意管理D</li> <li>ゼロクリア</li> </ul> |                                                                                                    | 6 件数等を入力後、内容を確認し<br>[更新]ボタンをクリックします。            |
|--------------------------------------------------------|----------------------------------------------------------------------------------------------------|-------------------------------------------------|
| 急性呼吸器感染症(インフルエンザ、COVIE                                 | Otx     Prefix     10-198x     10-198x     2       -10、小児科定点対象疾患(RSウイルス感染症等)を含む合計数を登録     男     0     1     0     1     3       女     0     0     2     0     1     1 |                                                 |
| 備考(必須)                                                 | kunren3.kansensyo-sys.mhlw.go.jp の内容<br>更新します。よろしいですか?                                                                                                    | ⑦ 確認メッセージ画面で、[OK]<br>ボタンをクリックします。               |
| 確認画面<br>更新完了しました。                                      |                                                                                                    | 8 登録完了後の確認画面が表示<br>されるので、 [確認] ボタンをク<br>リックします。 |

確認